## **Resolving comments**

When you get a reply to your comment and/or the comment is no longer relevant, you can resolve it.

To resolve a comment

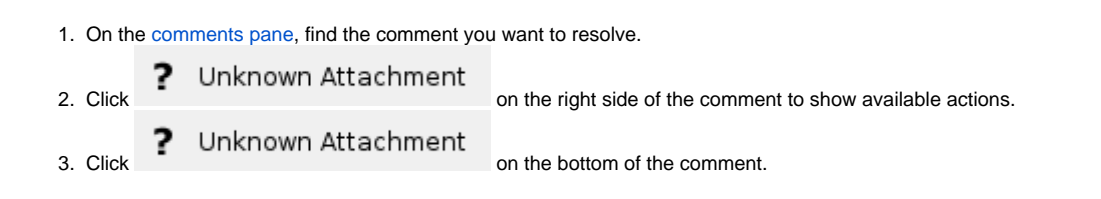

You can identify which comments are resolved by their appearance both on the comments pane and content pane, as shown bellow.

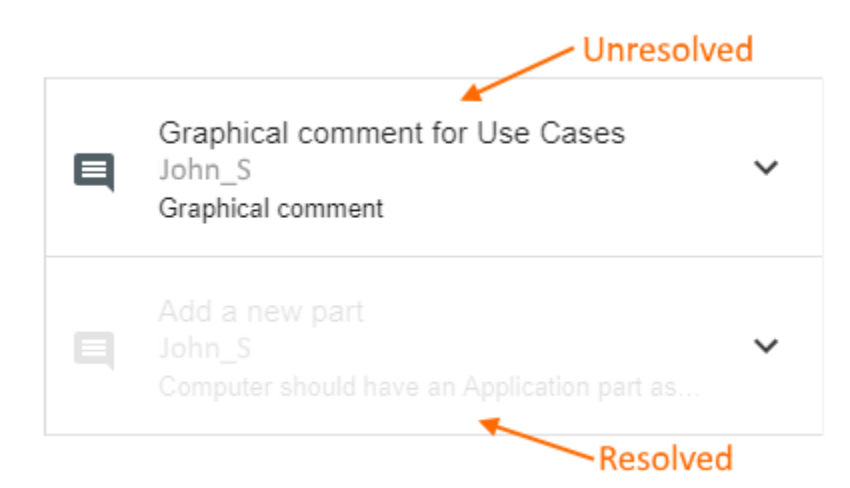

On the comments pane, resolved comments are shaded.

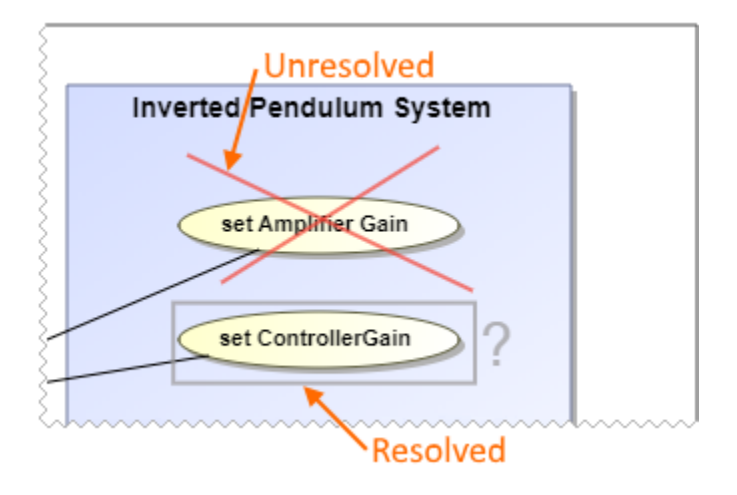

In images, resolved graphical comments are grayed out.

| Ş                                       | Hardware         |            |  |
|-----------------------------------------|------------------|------------|--|
| ~~~~~~~~~~~~~~~~~~~~~~~~~~~~~~~~~~~~~~~ | System Structure |            |  |
| <br>۲                                   | Resolved         | Unresolved |  |

On the content pane, items with resolved textual comments are highlighted in gray.

| $\odot$ | <ul><li>Useful to know</li><li>Resolving a comment also resolves all of its replies.</li></ul>                                                                                                    |        |                             |                                   |
|---------|----------------------------------------------------------------------------------------------------|--------|-----------------------------|-----------------------------------|
|         | • You can unresolve the comments that are resolved. To do that, click                                                                                                    | ?      | Unknown Attachment          | on the right side of a comment to |
| Relate  | I pages ? Unknown Attachmer                                                                                                    | nt     |                             |                                   |
|         | <ul> <li>Creating and editing textual comments</li> <li>Youccan response of the provided and the provided and the pro</li></ul> | olving | or unresolving the comment. |                                   |

Replying to commentsDeleting comments